外观介绍

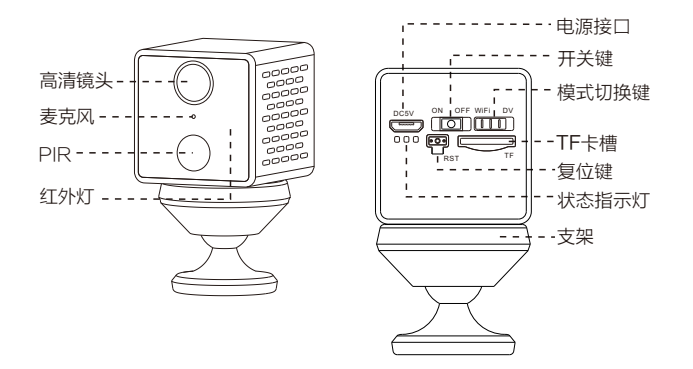

复位方法:长按电源键开机,按住复位键5秒左右直到看到蓝灯绿灯齐亮,随后蓝灯慢闪。

第一步 安装前准备

☑ 长按摄像机电源键开机。

☑ 将模式切换键拨到WiFi模式。

☑ 建议将摄像机放置于路由器2米之内。

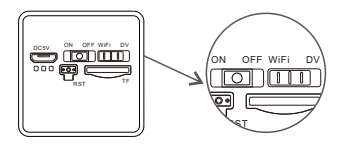

☑ 手机连接路由器WiFi,并清楚WiFi密码。(只支持2.4GHz)

### 第二步 APP下载和注册

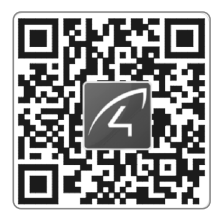

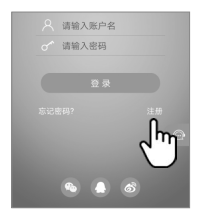

- 请在手机商城直接搜索 "Eye4"下 载APP,或者扫描以上二维码下载。
- ② 点击"注册",输入用户名、密码完成注册,同时支持QQ、微博、微信直接登陆。

### 第三步 添加设备到APP

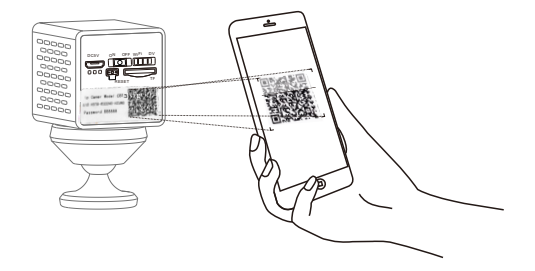

打开APP点击 "+"去添加设备,扫描摄像机机身标贴上的二维码。然后根据APP指引 完成添加动作。(注:安卓手机会弹出一些系统权限的窗口,请选择"允许")。

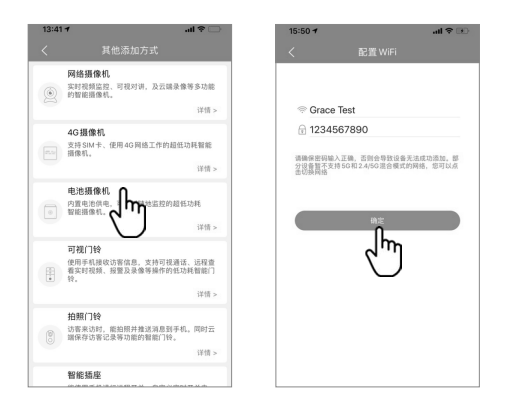

2 如果找不到二维码,请点击右下角"其他添加方式",选择"电池摄像机",然后根据APP 指引完成添加动作。

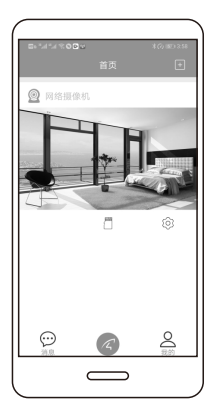

恭喜,您已完成安装!

绑定成功后,即可在主页观看摄像机画面。若绑定失 败,可将摄像机恢复出厂设定后重新配置。

请记住您的设备信息:

Eye4账号:\_\_\_\_\_

Eye4密码:\_\_\_\_\_

## DV模式使用

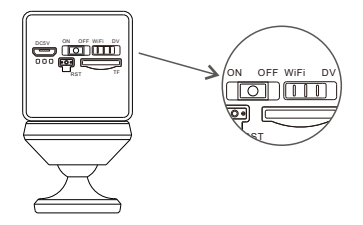

长按电源键开机,并将模式切换键拨到"DV",插入TF卡可24小时不间断录像。

#### 查看录像方法:

- 1 模式键切换到WiFi模式,进入APP点击"存储卡录像"。
- 2 将TF卡放到读卡器中,在电脑上播放卡中录像。

## 设备分享

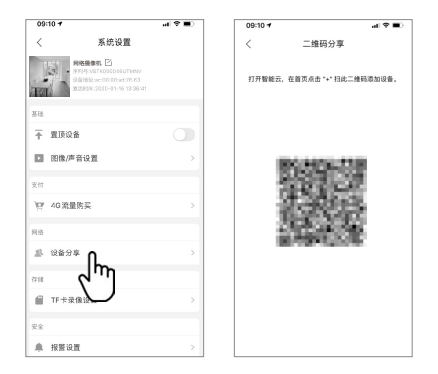

进入摄像机"参数设置",点开"设备分享",选择"二维码分享"。其他用户可打开APP, 点击首页右上角"+"符号,扫描此二维码添加设备。

# 售后咨询

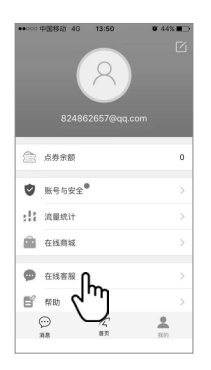

如有疑问请联系客服:在 APP 右下角点击"我的"选择"在线客服"

 在线客服:上午 8:30-12:00 下午 13:20-17:50

 夜间 19:00-23:00 (周一至周五)

 官方商城: https://shop.vstarcam.com/

 FAQ:www.vstarcam.cn/support

 邮箱:support@vstarcam.com

 客服热线:400-602-9990